Telepítési Áttekintés: A csomag tartalma:

A) KütyüBazár USB-001 EASYCAP videó digitalizáló
1 db KütyüBazár USB-001 EASYCAP videó digitalizáló,
1 db Adapter,
1 db USB kábel
1 db Telepítő CD lemez a KütyüBazár USB-001 EASYCAP videó digitalizálóhoz

B) KütyüBazár USB-005 EASYCAP 4 csatornás videó megfigyelő rendszer:
1db KütyüBazár USB-005 EASYCAP 4 csatornás videó megfigyelő rendszer,
1db Telepítő CD lemez a KütyüBazár USB-005 EASYCAP 4 csatornás videó megfigyelő rendszer számára.

<u>A KütyüBazár USB-001 EASYCAP videó digitalizáló csatlakoztatása TV, Monitor, illetve LCD Monitor esetén:</u> Csatlakoztassa az adaptert a Vevőegységhez, mielőtt Tv-hez, Monitorhoz, vagy LCD Monitorhoz csatlakoztatná. (Nincs szükség az adapterre, ha a Vevőegységet számítógéppel kívánja csatlakoztatni!) Használja a távirányító készüléket a további beállítások érvénybe léptetésére. (A távirányító használatáról bővebb tájékoztatást adunk a későbbiek folyamán)

### A Driver Telepítése:

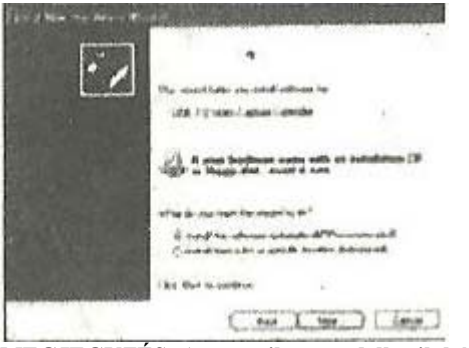

**MEGJEGYZÉS: Amennyiben rendelkezik bármilyen aktív vírusirtó szoftverrel, kapcsolja ki a telepítés idejére!** Amikor először csatlakoztatja a KütyüBazár USB-001 EASYCAP videó digitalizálót (vagy a KütyüBazár USB-005 EASYCAP 4 csatornás videó megfigyelő rendszert) a számítógéphez, elő fog ugrani a Hardware Telepítése alkalmazás, és elkezdődik az eszköz felismerése.

Helyezze be a Telepítő lemezt a CD-ROM olvasójába.

Válassza a "Driver Telepítése" opciót, majd kattintson a TOVÁBB/NEXT gombra.

Amennyiben felugrik a "Csatlakozhat-e a Windows a Windows Update webhelyre frissítések letöltése miatt" kérdés, válassza a "Nem, most nem" (No, not this time) lehetőséget, majd kattintson a TOVÁBB/NEXT gombra.

Válassza a "Szoftver automatikus telepítése" opciót, majd kattintson a Next gombra.

Megjelenhet egy ablak hogy nem ment át a Windows teszten üzenet, ez esetben kattintson a "Folytatás" gombra.

Ha megjelenik az "új hardver telepítése varázsló", kattintson a "Befejezés/Finish" gombra.

Ellenőrizze le, hogy az eszközök megfelelően lettek-e telepítve.

Jobbklikk a Sajátgép ikonra, majd kattintson a Tulajdonságok fülre.

Kattintson a Hardver fülre, majd válassza ki a Device Manager (Eszközkezelő) opciót.

Az Eszközkezelőnél kattintson a "+" jelre a "Hang video és játékeszközök"-nél, ha megjelenik a hardver akkor minden jól ment, ha sárga jelzés található mellette, akkor a telepítés nem járt sikerrel.

Sikertelen telepítés esetén távolítsa el az eszközöket, majd kezdje újra a telepítést!

#### Szoftver Telepítése:

Az alkalmazás telepítésének megkezdéséhez kattintson a Start menüben található "Futtatás" ikonra. Gépelje be a CD meghajtója nevét, majd kattintson az "Install" gombra. Válassza ki a telepítés nyelvét, majd kattintson a "NEXT/INSTALL" gombra. Kattintson a "Finish/Befejezés" gombra a telepítés befejezéséhez, és amennyiben szükséges, Indítsa újra a gépet. Futtassa a "MultiViewer-t.

A Távirányító használata:

Billentyűkiosztás:

*On/Off:* Az eszköz ki/be kapcsolására szolgál, csak az adapterrel való használat esetén alkalmazható. *CH1-CH4:* Csatorna választás 1-től 4-ig.

Auto: Automatikus csatorna választás, 1-től 4-ig.

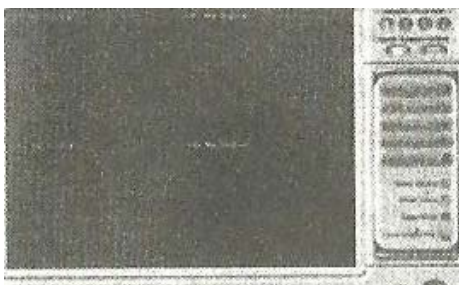

Az alapértelmezett sebesség 1/kocka, amit a CH1 gomb nyomkodásával változtathat.

*SET:* Ha nem szeretne 4 csatornát, vagy nincs 4 kamerája, válassza az AUTO menüt, és hagyja ki a CH1-CH4 gombokat: Használja a SET gombot, majd a CH1-CH4 gombokat, hogy ki/be kapcsolja a LED világításokat. Amelyik csatornán ég a LED, az lesz bekapcsolva.

#### <u>Video Adapter Audio Quick Telepítési Útmutató</u> Áttekintés:

Az EASECAP USB 2.0 Video Adapter Audió -val magas minőségű videó képet képes rögzíteni hanggal együtt közvetlen USB porton keresztül, hangkártya használata nélkül is.

Bár a telepítése nagyon egyszerű, és használata nem terheli le a laptopokat sem, mellékeltük az

ULEAD VIDEO STUDIO SE DVD szerkesztő programot, amely garantálja a legjobb szerkesztési lehetőségeket. A VIDEO STUDIO MOVIE VARÁZSLÓ segíti a kezdő felhasználókat is, hogy 3 egyszerű lépésben stílusos videókat szerkeszthessenek.

Ossza meg kész videóit DVD-n, szalagon, vagy a WEB-en, akár mobiltelefonokon.

#### Tulajdonságok:

- *a)* Tartalmazza a profi, de könnyen alkalmazható video szerkesztő programot: ULEAD VIDEO STUDIO SE DVD.
- b) Népszerű USB 2.0 port-os csatlakozás, így nincs szükség külön energiaforrásra.
- c) Video és Audio rögzítése USB-n keresztül.
- d) Képélesség, színtelítettség és Szaturációs beállítási lehetőségek.
- e) Hordozható kivitel.
- *f*) Plug&Play
- g) Minden formátumot támogat: rögzítés DVD +/-, R/RW, DVD+/- VR, és DVD Video formátumokban.
- *h*) Internet konferencia/Netmeeting lehetőség

#### Műszaki adatok:

- a) Universal Serial Bus 2.0 szabványos port
- b) NTSC/PAL Video formátumok egyaránt támogatottak.
- c) Video Bemenet: 1 RCA kompozit, 1 S-Video
- *d*) Hang bemenet: Stereo Audio (RCA)
- *e)* Méretek: 88x28x18mm
- *f*) USB port áramforrás töltés
- Magas minőségű video felbontás támogatása NTSC: 720X480 @30FPS PAL: 720X576 @25 FPS

### <u>RENDSZERKÖVETELMÉNYEK:</u>

USB: Kompatíbilis USB 2.0 PORT Operációs Rendszer: Windows 2000, XP/VISTA/WIN7 Processzor: Pentium III 800, illetve annál magasabb Merevlemez: 600 Mb szabad hely a program telepítéséhez, illetve 4 Gb+ a videók rögzítéséhez illetve szerkesztéséhez. Memória: 256 Mb RAM Kijelző: Windows kompatíbilis kijelző, 1024x768 felbontással Hangkártya: Windows kompatíbilis hangkártya

#### A csomag tartalma:

- a) KütyüBazár USB-001 EASYCAP videó digitalizáló
- b) USB Kábel
- c) Használati utasítás
- d) CD Rom (amely tartalmazza a telepítéshez szükséges programokat illetve a video szerkesztő programot.)

#### Hardver Telepítés:

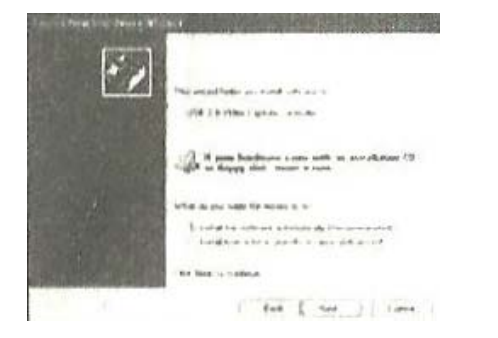

### MEGJEGYZÉS: Amennyiben rendelkezik bármilyen aktív vírusirtó szoftverrel, kapcsolja ki a telepítés idejére!

Amikor először csatlakoztatja a KütyüBazár USB-001 EASYCAP videó digitalizálót (vagy a KütyüBazár USB-005 EASYCAP 4 csatornás videó megfigyelő rendszert) a számítógéphez, elő fog ugrani a

Hardware Telepítése alkalmazás, és elkezdődik az eszköz felismerése.

Helyezze be a Telepítő lemezt a CD-ROM olvasójába.

Válassza a "Driver Telepítése" opciót, majd kattintson a TOVÁBB/NEXT gombra.

Amennyiben felugrik a "Csatlakozhat-e a Windows a Windows Update webhelyre frissítések letöltése miatt" kérdés, válassza a "Nem, most nem" (No, not this time) lehetőséget, majd kattintson a TOVÁBB/NEXT gombra.

Megjelenhet egy ablak, hogy nem ment át a Windows teszten üzenettel, ez esetben kattintson a "Folytatás" gombra. Ha megjelenik az "új hardver telepítése varázsló", kattintson a "Befejezés/Finish" gombra.

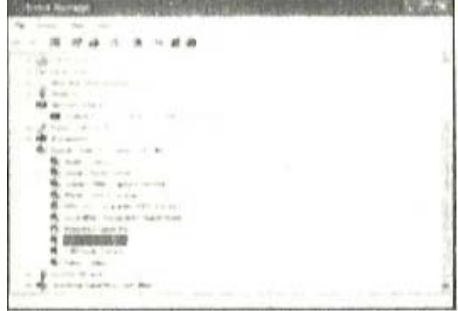

Ellenőrizze le, hogy minden összetevőt megfelelően telepített-e. Jobbklikk a Sajátgép ikonra, majd kattintson a Tulajdonságokra. Menjen a Hardver fülre, majd az Eszközkezelő opcióra. Itt keresse meg az új hardvert.

Szoftver telepítése:

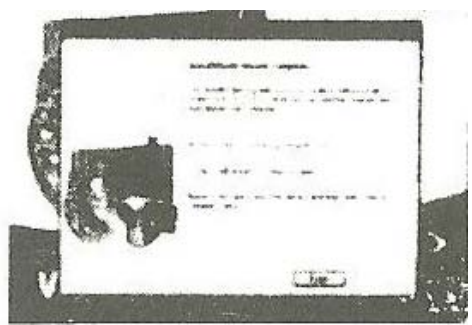

Helyezze be a telepítő lemezt a meghajtóba, válassza ki a telepítés nyelvét, majd kattintson a "Video Studio8 Telepítése" gombra.

Adja meg felhasználó nevét és a Széria számot, ami a CD-ra van nyomtatva.

Kattintson a Finish gombra, hogy a telepítés befejeztével élvezhesse azt a digitális élményt, amit e program kínál Önnek.

#### ULEAD VIDEO STUDIO:

Az ULEAD VIDEO STUDIO leírása: Ez a videó szerkesztő program profi kivitelezésének, és egyszerű használatának köszönhetően segítséget nyújt a felhasználóknak a saját készítésű videóik megosztásában, szerkesztési, minőségjavítási és egyéb, tematikusan elrendezett beállítási lehetőségekben. A program súgóját követve bárki elkészítheti, szerkesztheti, megoszthatja kedvenc videóit az Internet segítségével, esetleg el is küldheti azokat e-mail-en.

#### RENDSZERKÖVETELMÉNYEK:

#### Intel Pentium III 800 MHz vagy magasabb Microsoft Windows 2000/XP/Vista

Microsoft Windows 2000/XP/Vista 256 Mb RAM (Szerkesztéshez 512+ ajánlott) 600 Mb a program telepítéséhez, valamint további 4Gb+ a rögzítéshez/szerkesztéshez Windows kompatíbilis kijelző, 1024x768 felbontással

#### Az ULEAD VIDEO STUDIO, valamint a Driverek Telepítése:

Telepítéshez helyezze be az ULEAD VIDEO STUDIO telepítő lemezt, majd kövesse a kijelzőn megjelenő utasításokat. Mely driverek szükségesek?

QuickTime 6.5: Az Apple által kreált médialejátszó MOV és QT videó formátumok lejátszására alkalmas. Bővebb információk erről a programról: <u>http://www.apple.com/QuickTime</u>.

RealPlayer 8.0: Valós idejű hangok és videók lejátszására alkalmas program, telepítése csak akkor szükségszerű, ha régebbi verzióval rendelkezik.

Telepítése közvetlen a gyártó oldaláról: http://www.real.com .

Microsoft Direct X: Driver, ami a videó file-ok megjelenítésére szolgál. Az ULEAD VIDEO STUDIO telepítésével egyidejűleg, automatikusan telepítve lesz.

Az ULEAD VIDEO STUDIO másolatának regisztrálása:

A program regisztrálásával különböző nyereményjátékokon vehet részt, valamint egyedi technikai help desk segítségével vagy akár emailben kérhet a program gyártóitól segítséget.

#### Szerkesztési lépések:

Az opciók panelben található EDIT menüpontban a video felbontását szerkesztheti, kattintson a PAN lehetőségre, és adja meg a felbontást %-ban kifejezve, az alapértelmezett beállítás 100%-ra vonatkozik.

Megosztás:

MPEG video file, vagy DVD/VCD/SVCD video létrehozásához kattintson a Create Video File gombra. DV Információk: Kérem, győződjön meg róla, hogy a DV IEEE-1394 board és annak driverei megfelelően lettek telepítve. Kapcsolja be a DV egységet, és állítsa VTR vagy Kamera módra! Amennyiben zavaros a kép, ellenőrizze, hogy gépe megfelel-e a rendszerkövetelményeknek, vagy töredezettség mentesítse merevlemezét.

Videók rögzítéséhez vagy lejátszásához lépjen az EDIT STEP vagy SHARE STEP módba. Válasszon egy DV vagy AVI klipet a könyvtárból, majd kattintson az EXPORT gombra.

Videó file-ok lejátszása vagy rögzítése közben ne kapcsolja ki az eszközt!

A rögzítések módjáról bővebb felvilágosítást kaphat a Microsoft-tól a <u>http://www.microsoft.com/hwdev/desinit/dvavi.htm#type1</u> oldalon.